| 1. Select the "Facility Reservation"       |                                                                                                    |                                                                                                    |                                                                                                    |                                              |  |
|--------------------------------------------|----------------------------------------------------------------------------------------------------|----------------------------------------------------------------------------------------------------|----------------------------------------------------------------------------------------------------|----------------------------------------------|--|
| Button on the Facility rentals page or     |                                                                                                    |                                                                                                    |                                                                                                    |                                              |  |
| go to                                      |                                                                                                    |                                                                                                    |                                                                                                    |                                              |  |
| https://losgatos.perfectmind.com/22        |                                                                                                    |                                                                                                    |                                                                                                    |                                              |  |
| 167/Clients/BookMe4?widgetId=b7b           |                                                                                                    |                                                                                                    |                                                                                                    |                                              |  |
| <u>5d2a4-679e-49ed-9299-</u>               |                                                                                                    | Facility Re                                                                                                    | servations                                                                                              |                                              |  |
| fddaca501eaa                               |                                                                                                    |                                                                                                    | 10 A                                                                                                    |                                              |  |
| Please note an LGS Recreation account      |                                                                                                    |                                                                                                    |                                                                                                    |                                              |  |
| will be required to complete your          |                                                                                                    |                                                                                                    |                                                                                                    |                                              |  |
| reservation.                               |                                                                                                    |                                                                                                    |                                                                                                    |                                              |  |
| 2. Select your location and facility type  | Keyword Reset                                                                                                    | Select an Activity                                                                                                    |                                                                                                    |                                              |  |
| a. OUTDOOR FACILITIES – You                | Search Q                                                                                                    | Adult Recreation Center                                                                                                    | Azule Park                                                                                              | Beauchamps Park                              |  |
| will see a preview of the park             | Service Reset                                                                                                    | ARC Meeting Room<br>ARC Multi-Purpose Room                                                                                                    | AP Horseshoe Pit<br>AP Petangue Court                                                                   | BP Tennis                                    |  |
| map. Select "Choose" on the                | Date Pange Reset                                                                                                    | El Ouito Park                                                                                                    | AP Picnic<br>AP Tennis Court                                                                            | Clubhouse Rentals                            |  |
| right                                      | M/dd/yy                                                                                                    | EQP Horseshoe Pit                                                                                                    | Cardinar Dark                                                                                           | Daves Clubhouse                              |  |
| -                                          | Days of week Reset                                                                                                    | EOP Pickleball Court<br>EOP Picnic                                                                                                    | GP Picnic                                                                                               | Van Meter Clubhouse                          |  |
|                                            | Mon (Tue) (Wed (Thu) (Pri) (Sat) (Sun)                                                                                                    | EOP Sand Volleyball Court                                                                                                    | Kevin Moran Park                                                                                        | Joan Pisani Community Ce                     |  |
|                                            | 0 yr mos - 99+ yr mos                                                                                                    | Prospect Center                                                                                                    | KMP Bocce Ball Court                                                                                    | JPCC Meeting Room<br>JPCC Multi Purpose Room |  |
|                                            |                                                                                                    | PC Meeting Room<br>PC Multi-Purpose Room                                                                                                    | KMP Picnic<br>KMP Tennis Court                                                                          | Warner Hutton House                          |  |
|                                            |                                                                                                    | Wildwood Park                                                                                                    | Voith Recreation Center                                                                                 | Warner Hutton House                          |  |
|                                            |                                                                                                    | WP Horseshoe Pit                                                                                                    | YRC Meeting Room                                                                                        |                                              |  |
|                                            |                                                                                                    | WP Picnic<br>WP Sand Volleyball                                                                                                    | YRC Multi-Purpose Room                                                                                  |                                              |  |
|                                            |                                                                                                    | <u>WP Stage</u>                                                                                                    |                                                                                                    |                                              |  |
|                                            | Park Map preview                                                                                                    |                                                                                                    |                                                                                                    |                                              |  |
|                                            | 1 Results Found                                                                                                    |                                                                                                    |                                                                                                    |                                              |  |
|                                            | Kevin Moran Pa                                                                                                    | Kevin Moran Park (1 Facilities)                                                                                                    |                                                                                                    |                                              |  |
|                                            | This beautiful 10.3-acre p<br>benches, drinking founta<br>stations, grass turf areas                                                                                                    | park has 2 children's play areas with age appropriate<br>in, 1/2 court basketball, a tennis court, 2 bocce ball<br>, security lighting, and restrooms. | play equipment. Newly renovated, Kevin Moran Par<br>courts, a meditation garden, perimeter pathway with | chas picnic tables,<br>4 par course          |  |
|                                            | Read more<br>Location: LGS Recreation                                                                                                    |                                                                                                    |                                                                                                    | 19 - C                                       |  |
|                                            | Amenities: Basketball Cou                                                                                                    | urt, Bbq, Bocce Ball Court, Playground, Restrooms, Socce                                                                                               | er Field, Water Fountain                                                                                |                                              |  |
|                                            | 10 v items per page                                                                                                    |                                                                                                    |                                                                                                    |                                              |  |
| 3. Select your Facility from the list with | ←Back                                                                                                    |                                                                                                    |                                                                                                    |                                              |  |
| "Choose"                                   | 7 Results Found                                                                                                    |                                                                                                    |                                                                                                    |                                              |  |
|                                            | Arts and Craft                                                                                                    | s Room                                                                                                    |                                                                                                    |                                              |  |
|                                            | Saratoga Community Center Saratoga Community Center Saratoga Community |                                                                                                    |                                                                                                    |                                              |  |
|                                            | traditional and non-traditional meetings. Meeting space is perfect for a meeting retreat, birthday celebration, reception, birdal/baby shower, and<br>more. Appointments to preview the facilities must be scheduled in advance. Please email facilityrentat@igsrecreation.org or by calling 408.354.8700,<br>Bead more.                                                                                                    |                                                                                                    |                                                                                                    |                                              |  |
|                                            | Location: Saratoga Recreation<br>Ameniase Restrooms: Hundran Access: Will: Parking "Tables/Chairs: Hear Protector Act Water Foundain                                                                                                    |                                                                                                    |                                                                                                    |                                              |  |
|                                            |                                                                                                    |                                                                                                    |                                                                                                    |                                              |  |
|                                            | Saratoga Community Center<br>580 Per Hour/Non-profit 540 Per Hour - The Joan Pisani Conference room is the perfect location for your next gathering which can be used for both Reput                                                                                                    |                                                                                                    |                                                                                                    |                                              |  |
|                                            | traditional and non-traditional meetings. Meeting space is perfect for a meeting retreat, and more. Appointments to preview the facilities must be<br>scheduled in advance. Please email info@igrecreation.org or by calling 408-354-8700.<br>Read more                                                                                                    |                                                                                                    |                                                                                                    |                                              |  |
|                                            | Location: Saratoga Recreation<br>Amenities: Restances, Handicap Access, WiR, Parking, Tables/Chairs, Heac, Projector, AC, Water Fountain                                                                                                    |                                                                                                    |                                                                                                    |                                              |  |
|                                            | Dance Studio                                                                                                    |                                                                                                    |                                                                                                    | с                                            |  |
| 4. Enter number of hours you wish to       | 1 Activity ar                                                                                                    | nd duration                                                                                                    |                                                                                                    |                                              |  |
| rent for.                                  |                                                                                                    |                                                                                                    |                                                                                                    |                                              |  |
| a. Some indoor spaces require 2            | Joan Pisani Community Center Meeting Room                                                                                                    |                                                                                                    |                                                                                                    |                                              |  |
| to 4 hour minimums                         | Joan ban contrainty center meeting room                                                                                                    |                                                                                                    |                                                                                                    |                                              |  |
| b. Tennis Courts and Pickleball            |                                                                                                    |                                                                                                    |                                                                                                    |                                              |  |
| courts have a maximum of 1                 | 2 h                                                                                                    | 2h                                                                                                    |                                                                                                    |                                              |  |
| hour rentals                               |                                                                                                    |                                                                                                    |                                                                                                    |                                              |  |
| c. You will be selecting the start         |                                                                                                    |                                                                                                    |                                                                                                    |                                              |  |
| time below                                 | 2 Number of people to attend                                                                                                    |                                                                                                    |                                                                                                    |                                              |  |
|                                            |                                                                                                    |                                                                                                    |                                                                                                    |                                              |  |
|                                            | 5                                                                                                    |                                                                                                    |                                                                                                    |                                              |  |
|                                            |                                                                                                    |                                                                                                    |                                                                                                    |                                              |  |
|                                            |                                                                                                    |                                                                                                    |                                                                                                    |                                              |  |

| 5. Enter number of people attending<br>(this field is required). The facility<br>max capacity is listed in the<br>description and in the table link                                                                                                    | <ol> <li>Activity and duration         Joan Pisani Community Center Meeting Room         2 h         2 Number of people to attend         \$         \$         \$         \$         \$         \$         \$         \$         \$         \$         \$         \$         \$         \$         \$         \$         \$         \$         \$         \$         \$         \$         \$         \$         \$         \$         \$         \$         \$         \$         \$         \$         \$         \$         \$         \$         \$         \$         \$         \$         \$         \$         \$         \$         \$         \$         \$         \$         \$         \$         \$         \$         \$         \$         \$         \$         \$         \$         \$         \$         \$         \$         \$         \$         \$         \$         \$         \$         \$         \$         \$         \$         \$         \$         \$         \$         \$         \$         \$         \$         \$         \$         \$         \$         \$         \$         \$         \$         \$         \$         \$         \$         \$         \$         \$         \$         \$         \$         \$         \$         \$         \$         \$         \$         \$         \$         \$         \$         \$         \$         \$</li></ol>                                                                                                    |
|----------------------------------------------------------------------------------------------------|----------------------------------------------------------------------------------------------------|
| <ol> <li>Use the Date Picker or Arrows on the calendar to select your date and rental START time Please note: The available times shown are for selecting your event's START time, not the event duration. For example, if your event is 4 hours long and the facility closes at 10 PM, only start times up to 6 PM will be available.</li> </ol> | August 2         Select an available time to request           Sort, there are no available times at the moment. Please try again later.           Sort, there are no available times at the moment. Please try again later.           Sort, there are no available times at the moment. Please try again later.           Sort, there are no available times at the moment. Please try again later.           Sort, there are no available times at the moment. Please try again later.           Sort, there are no available times at the moment. Please try again later.           Sort, there are no available times at the moment. Please try again later.           Sort, there are no available times at the moment. Please try again later.           Sort, there are no available times at the moment. Please try again later.           Sort, there are no available times at the moment. Please try again later.           Sort, there are no available times at the moment. Please try again later.           Sort, the available time at the moment.           Sort, the available time at the moment.           Sort, the available time at the moment.           Sort, the available time at the moment.           Sort, the available time at the moment.           Sort, the available time at the moment.           Sort, the available time at the moment.           Sort, the available time at the moment.           Sort, the available time at the moment.           Sort, the available time at the |
| 7. Click "Reserve" at the bottom left                                                                                                    | You're about to request:<br>Arts and Crafts Room<br>Joan Pisani Community Center Meeting Roo<br>10/01/23<br>08:00 AM-10:00 AM<br>Request                                                                                                    |
| 8. Log in or Signup<br>a. When signing up for an<br>account a password will be<br>emailed to you. If you do not<br>receive the emailed<br>password please contact<br><u>info@lgsrecreation.org</u> to<br>have it resent                                                                                                    | Contraction   Don't have a login? Signup   Login to your account     Emai   Password   Dergot password?                                                                                                    |

| <ol> <li>Fill in the questionnaire, read and<br/>sign the waiver, read and sign terms<br/>and conditions</li> </ol> | Questionnaire                    |                                              |
|----------------------------------------------------------------------------------------------------|----------------------------------|----------------------------------------------|
| 10. Checkout                                                                                                    | Payment Method                   | Order Summary                                |
| a. OUTDOOR RENTALS – Add a                                                                                          | Your available credit            | Clear Cart                                   |
| credit card and make                                                                                                | Use vour credit balance          | Kevin Moran Park<br>Tennis Courts            |
| payment.                                                                                                    |                                  | 00056331<br>10/01/23, 03:30 PM -<br>04:30 PM |
| b. INDOOR RENTALS &<br>Wildwood Picnic Areas –                                                                      | Your credit cards                |                                              |
| Make payment & submit your                                                                                          | VISA                             | December 6                                   |
| rental for approval. Be sure                                                                                        | VISA                             | Payment Summary                              |
| to submit the request 14 days                                                                                       |                                  | Subtotal:                                    |
| before your event.                                                                                                  |                                  | Gift Card or Promo Code                      |
|                                                                                                    | Add a new Card                   |                                              |
|                                                                                                    | Place My Order Continue Shopping | Total Due Now                                |
| 11. Save or print the completion                                                                                    |                                  |                                              |
| document for your records. A copy                                                                                   | The receipt has been s           | ent te@gmail.com                             |
| will also be emailed to you                                                                                         | Print Receipt     Print Contract | Book Another Event                           |
|                                                                                                    |                                  |                                              |
| 12. INDOOR RENTALS & Wildwood Picnic                                                                                |                                  |                                              |
| Areas – Submit insurance, if                                                                                        |                                  |                                              |
| applicable, to                                                                                                    |                                  |                                              |
| facilityrentals@lgsrecreation.org                                                                                   |                                  |                                              |
| 13. Once the date is secure an additional                                                                           |                                  |                                              |
| involce may be created for you for<br>facility attendant and alcohold nermit                                        |                                  |                                              |
| fees. Log in to your account or is it                                                                               |                                  |                                              |
| our offices to make payment. We                                                                                     |                                  |                                              |
| cannot take payment over the phone.                                                                                 |                                  |                                              |